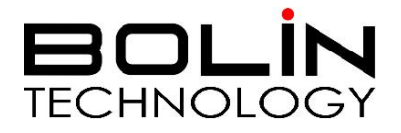

# 4K 云台摄像机

使用说明书

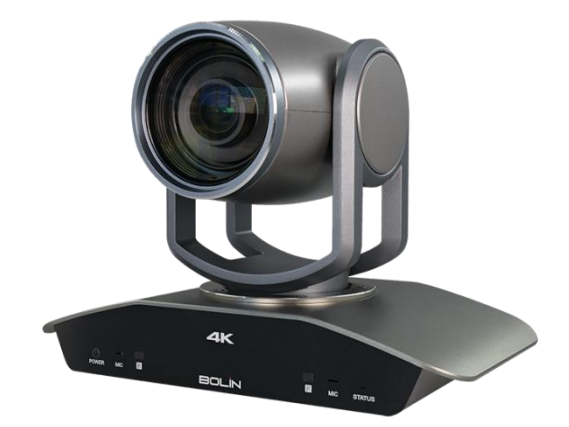

# VCC-4K812B-MNU

© 2022 Bolin Technology

# 目录

| 第二部分:摄像机网络配置说明                                | 2  |
|-----------------------------------------------|----|
| 网络连接                                          | 2  |
| WEB 界面登录                                      | 3  |
| WEB 界面说明                                      | 4  |
| 实况                                            |    |
| 六分<br>云台控制                                    |    |
| 沿台, 上, F, F, F, F, F, F, F, F, F, F, F, F, F, | 7  |
| 以且顶直匹                                         |    |
|                                               | 8  |
| 制定巡航计划                                        | 9  |
| 视频回放和下载                                       | 9  |
| 照片                                            | 11 |
| 配置                                            | 12 |
| 常用                                            |    |
| 网络                                            |    |
| 音视频                                           |    |
| 云台                                            |    |
| 图像                                            | 18 |
| 存储                                            |    |
| 安全                                            | 27 |
| 系统                                            |    |
| 时间                                            |    |
| 维护                                            |    |

# 第二部分:摄像机网络配置说明

#### 网络连接

在从 PC 访问网络摄像机(也称为 IP 摄像机)之前,需要使用网络线或通过交换机/路由器直接将网络摄像机连接到 PC。

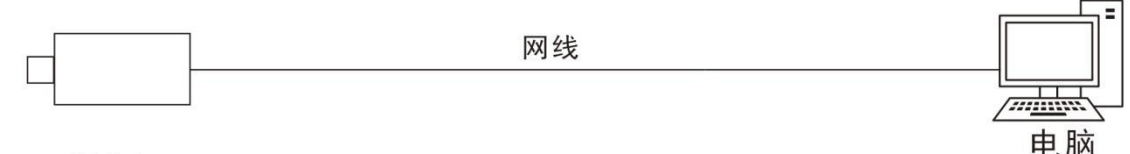

摄像机

使用屏蔽双绞线(STP)线连接网络摄像机和 PC 的网络接口。

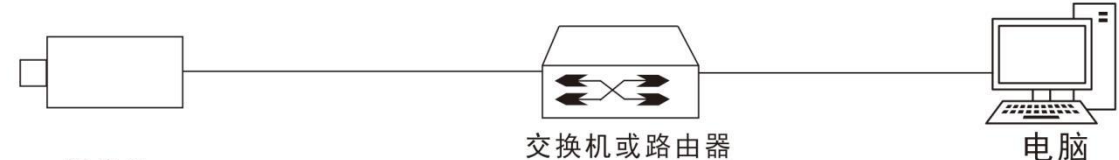

摄像机

使用屏蔽双绞线(STP)线连接摄像机和交换机或路由器的网络接口。

# 登录

### 准备工作

将摄像机连接电源启动,摄像机启动后,您可以从安装了 Web 浏览器或视频管理软件的 PC 客 户端访问摄像机。Internet Explorer(IE)是推荐的网页浏览器。请联系您的经销商获取视频管理 软件。有关详细信息,请参阅视频管理软件的用户手册。

下面以 Microsoft Windows 10 操作系统上的 IE 为例。

### 登录前检查

1. 摄像机正常工作。

2. PC 与摄像机之间的网络连接正常。

3. PC 安装有 Internet Explorer 8.0 或更高版本。

4. 使用默认视频格式设置或使用 RS485 键盘将摄像机视频格式设置为 1080P30 或 1080P25 (请参阅摄像机设置菜单)。

# WEB 界面登录

摄像机 DHCP 默认处于打开状态,如果在网络中使用 DHCP 服务器,则可能会动态分配摄像机的 IP 地址,您需要正确的 IP 地址登录。使用视频管理软件(EZTool)查看摄像机的动态 IP 地址。如下图所示:

| 设备管理 容量计算     |                |                |                        |                   |     |
|---------------|----------------|----------------|------------------------|-------------------|-----|
| 刷新 登录 维持      | 户 升級 ▼ 夏令时 排   | 比量配置 IPC/NVR   |                        | 设备数量: / 建入关键词     | 0   |
| 全议 IP 个       | 设备名称           | 型号             | 版本                     | MAC               | 配置  |
| 192.168.2.189 | VCC-4K812B-MNU | VCC-4K812B-MNU | HCMN-B2381.1.81.211129 | 44:03:77:e0:27:2a | o e |
|               |                |                |                        |                   |     |
|               |                |                |                        |                   |     |
|               |                |                |                        |                   |     |
|               |                |                |                        |                   |     |
|               |                |                |                        |                   |     |
|               |                |                |                        |                   |     |
|               |                |                |                        |                   |     |
|               |                |                |                        |                   |     |
|               |                |                |                        |                   |     |

如果网络中没有使用 DHCP 服务器,则 IP 地址为 192.168.0.13,子网掩码为 255.255.255.0。

下面以 IE 为例来描述登录过程。

- 1. 通过在地址栏中输入摄像机的正确 IP 地址,浏览登录页面。
- 2. 如果您是第一次登录,请按照系统提示并安装插件。您需要关闭浏览器才能完成安装。
- 3. 单击"允许"继续登录。

#### 注意:

- 默认密码用于首次登录。为确保帐户安全,请在首次登录后更改密码。建议您设置一个强密码(不少于8个字符)。
- 摄像机通过限制登录尝试失败的次数来防止非法访问。如果连续5次登录失败,摄像机将自动锁定5分钟。
- 输入用户名和密码,然后单击"登录"。对于第一次登录,请使用默认用户名 admin 和密码 123456 或 admin。

如果您选择实况登录,则在登录时将显示实况视频。否则,您需要在实时查看窗口中手动启动实时视频。

如果您选择保存密码登录,则每次登录时不需要输入密码。为了确保安全,建议您不要选择保存密码。

3. 要清除用户名和密码文本框和保存密码复选框,请单击重置。

#### 注意:

重要信息:请务必记下新密码,并保证安全。如果忘记密码,摄像机将需要硬件复位。重置服务可能需要支付额外费用(密码丢失时,请与厂家联系)。

| <b>BOLIN</b><br>TECHNOLOGY | VCC-4K812B-MNU   |       |
|----------------------------|------------------|-------|
| 用户名:<br>密 码:               | ✓ 自动实况.<br>登录 重置 | 忘记来吗? |

# WEB 界面说明

默认情况下,当您登录到 Web 界面时,将显示实时视图窗口。下面举一个示例。

#### 初始配置

登录设备后,请执行以下初始配置。 1. 设置设备的 IP 地址:根据实际组网重新配置设备 IP 和网络参数。 2. 注销并使用新的 IP 地址再次登录到 Web。 3. 设置系统时间为当前时间。 4. (可选)根据实际组网情况设置管理服务器。

- 5. 设置 OSD,根据需要设置屏幕上显示的信息。
- 6. (可选)管理用户。更改默认密码,并根据需要添加常用用户。
- 7. 您可以在完成初始配置后观看实况视频。请根据需要配置其他参数。

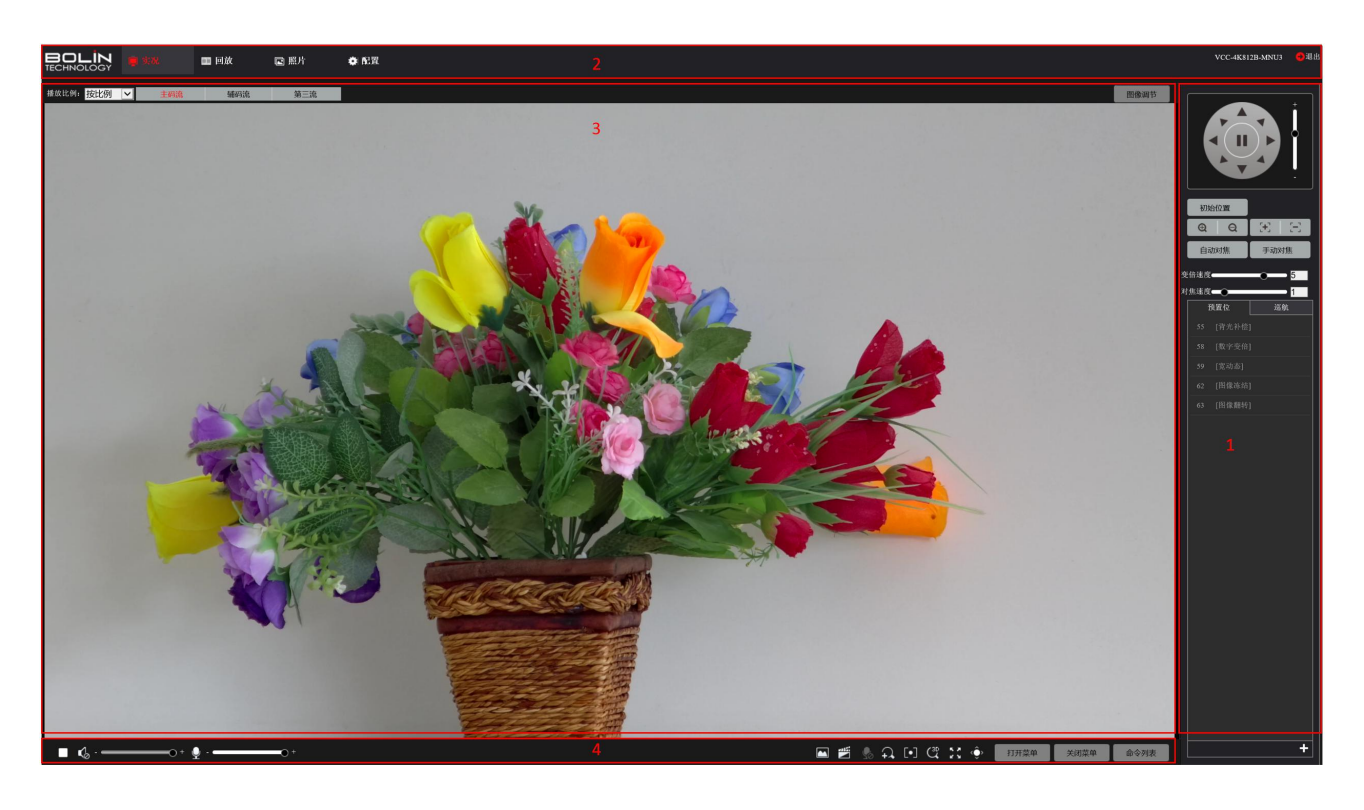

- 1. 云台控制区。此区域适用于云台摄像机。
- 2. 菜单配置栏。
- 3. 视图窗口
- 4. 视图工具栏

#### 注意:

- 显示的实况界面,显示的参数和数值值范围可能因型号而异。有关详细信息,请参阅实际的 Web 界面。
- 不能修改呈灰色显示的参数。 有关实际设置, 请参阅 Web 界面。
- 当您第一次登录时,建议您更改密码。请参阅有关详细信息。
- 如何更改密码,请参阅安全性。

# 实况

实时视图表示通过 Web 界面在窗口中播放从摄像机接收的实况视频(实时音频和视频)。如果您选择 Live View 复选框登录,默认情况下会在登录时显示实时视频。您可以双击该窗口进入或 退出全屏模式。

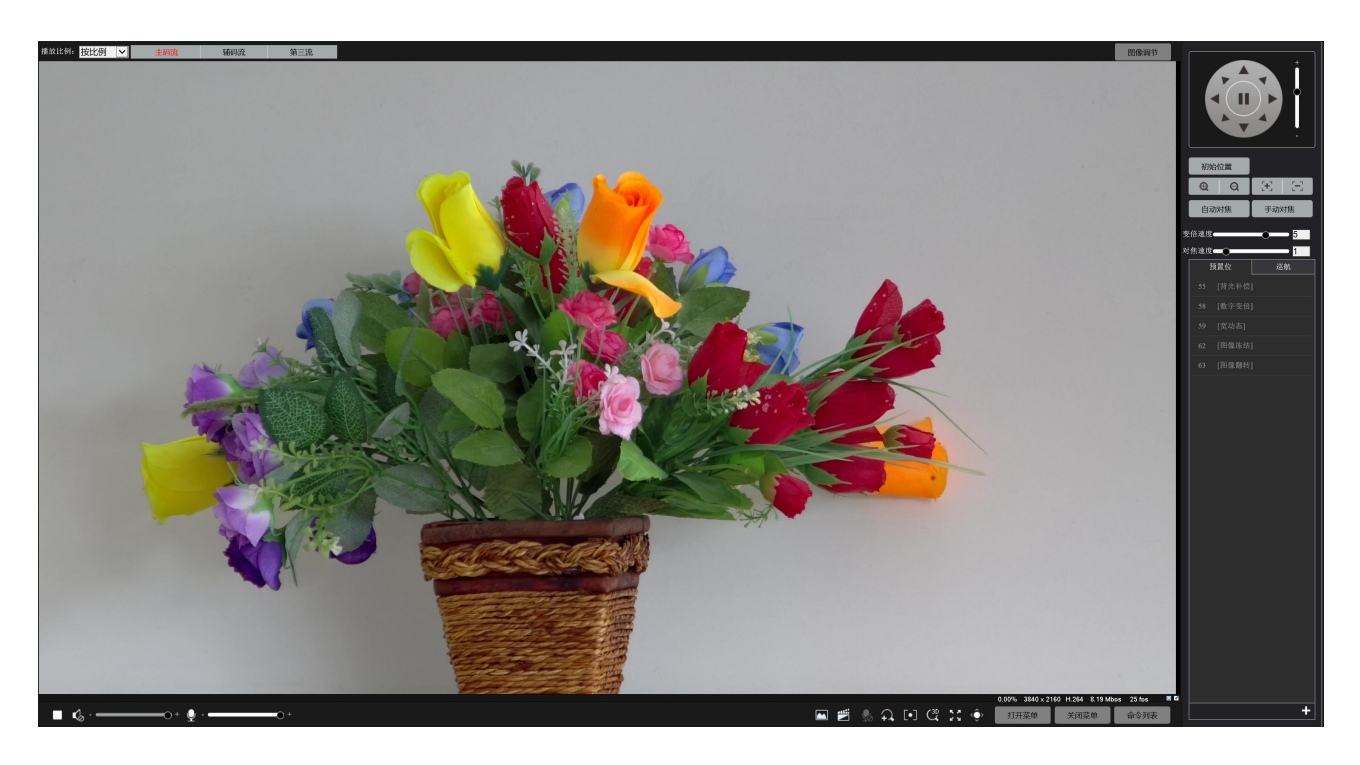

# 实况工具栏

支持实时查看操作可能因摄像机型号而异。对于您的摄像机支持的操作,请参阅 Web 界面。

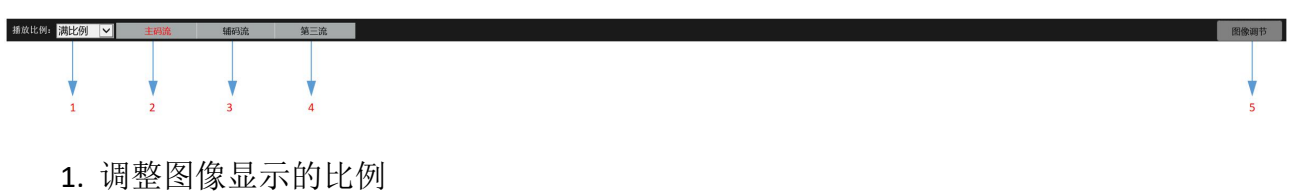

◆ 满比例: 按视图实际窗口大小满屏显示

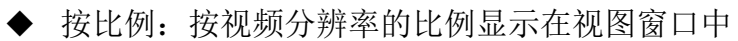

- ◆ 按实际大小:按实际视频分辨率大小显示
- 2. 主码流: 可以设置最高分辨率, 主要用于实时预览
- 3. 辅码流:可以设置中等分辨率,主要用于网传录制备份
- 4. 第三流:可以设置小分辨率,主要用于手机 APP 等设备远程观看
- 5. 图像调节:跳转至配置界面中的图像设置页面

- - 1. 播放/停止预览视频。
  - 2. 打开/关闭扬声器。
  - 3. 调整扬声器音量。
  - 4. 打开/关闭麦克风。
  - 5. 在 PC 和摄像机之间进行音频通信时,调整 PC 上的麦克风音量。
  - 6. 在 PC 上对当前图像进行抓图。保存抓图的路径在系统配置中设置。
  - 7. 开始/停止本地录制。保存本地录音的路径在系统配置中设置。
  - 8. 启动/停止 PC 和摄像机之间的音频通信。
  - 9. 开始/停止数字变焦。有关详细信息,请参阅使用数字缩放。
  - 10. 开始/停止区域变焦。
  - 11. 开始/停止 3D 定位。有关详细信息,请参阅使用 3D 定位。
  - 12. 进入全屏状态,双击或按 ESC 键退出全屏
  - 13. 显示/隐藏 PTZ 控制面板。
  - 14. 打开机芯 OSD 菜单(OSD 菜单详细请参阅第一部分)
  - 15. 关闭机芯 OSD 菜单
  - 16. 打开/关闭命令列表
  - 17. 显示当前丢包率。
  - 18. 显示当前分辨率的大小。
  - 19. 显示当前视频编码格式。
  - 20. 显示当前视频的码流大小。
  - 21. 显示当前视频的帧率。
  - 22. 隐藏或显示此工具栏。

注: 17-22 项只有鼠标光标在实时视图窗口或底部信息上移动,则会显示底部信息,如果鼠标光标在实时视图窗口上保留 3 秒钟或者离开窗口,则会自动隐藏。

# 查看图像的特定区域

数字变焦和 3D 定位允许您获得某些部分图像的更多细节。数码变焦会放大图像质量,而 3D 定位会放大图像。

# 3D 变倍

# 注意:

3D 定位提供了一种简单的方法来绽放定位对象,您可以快速移动摄像机云台。

1.在实时视图页面中,单击工具栏上的 3D 图标。
 2.单击并按住鼠标按钮,然后从上向下拖动以指定要观看的区域。云台将自动移动和放大到目标。
 3.单击并按住鼠标按钮,然后从下向上拖动以向上缩小。

4.要退出,请单击图标。

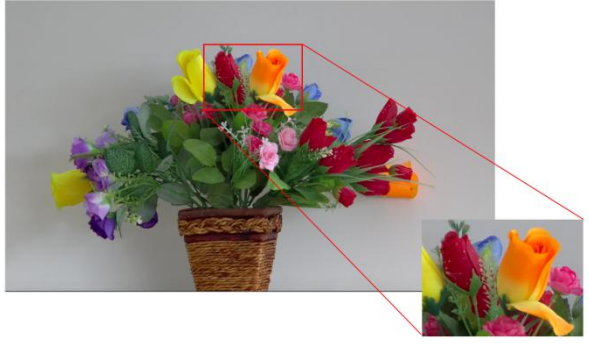

云台控制

### 云台控制栏

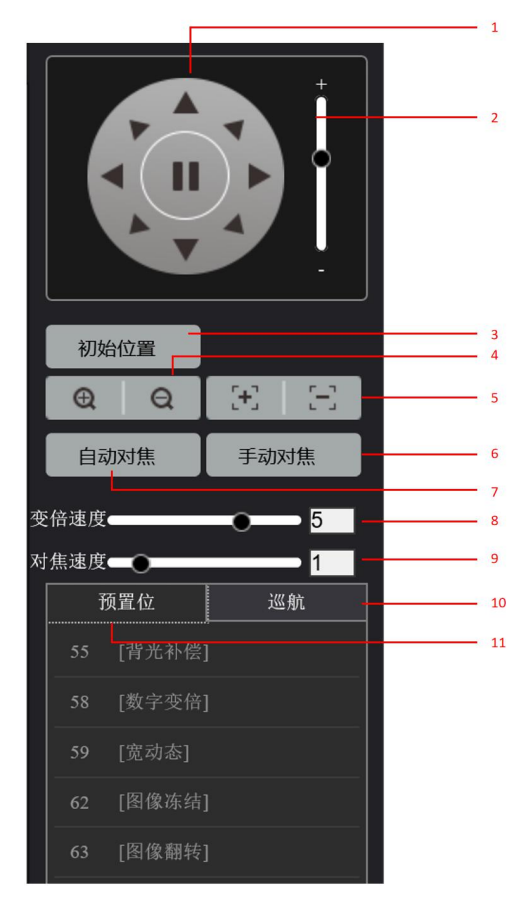

1.控制云台摄像机的方向并释放控制。

2.调整云台摄像机的移动速度。

3.设置摄像机云台的初始位置,当点击初始位置时,将回到 HOME 位。

4.调整摄像机缩放变焦。

5.当对焦模式为手动时,可调整摄像机对焦。

6.进入手动对焦模式。

7.进入自动对焦模式。

8.调整变倍的速度。

9.调整对焦的速度。

10.添加/调用/删除预置位

11.添加/调用/删除巡检

# 设置预置位

### 添加预置位

1. 添加预置位,请单击+。

2. 输入预置位编号和名称, 最多支持 128 个预置位

3. 点击确认

#### 调用预置位

**1**.选择预置位,然后单击 <sup>▲</sup>。云台摄像机进入所选的预置位。

#### 删除预置位

1. 选择要删除预置位,请单击 💼 。

注:特殊设置的预置位无法删除,如:55、58、59、62、63等。

| 添加预置位 |      | × |
|-------|------|---|
|       |      |   |
| 预置位编号 |      |   |
| 预置位名称 |      |   |
|       |      |   |
|       |      |   |
|       |      |   |
|       | 确定取消 |   |

设置巡航

#### 巡航设置

巡航路线是 PTZ 摄像机从预设移动到下一个时跟踪的轨迹。 PTZ 摄像机停留在每个预设的时间 长度是可配置的。 PTZ 摄像机允许多个巡航路线。

巡航动作包括转到预置位并在预定时间保持一定的时间,然后进入下一个。您可以设置旋转 方向,缩放,旋转速度,巡检时间和停留时间。系统记录路由并将其添加到操作列表。您可以选 择保持旋转,使 PTZ 摄像机遵循相同的路线并反复巡逻。

#### 添加巡航路线

| 预置位 巡航      | 添加巡航 ×                                                                     |
|-------------|----------------------------------------------------------------------------|
| 1 [1] 🕨 🖉 🛱 | 路线编号                                                                       |
|             | 路线名称                                                                       |
|             | 添加 删除 已添加0/64                                                              |
|             | 动作类型         速度         一直转动         持续时间(毫秒)/         預置位         停留时间(秒) |
|             | <u>^</u>                                                                   |
|             |                                                                            |
|             |                                                                            |
|             |                                                                            |
|             |                                                                            |
|             |                                                                            |
|             |                                                                            |
|             | ↓                                                                          |
|             |                                                                            |
|             |                                                                            |
| » +         |                                                                            |

1.在实时视图页面中,单击控制面板上的巡航。

2.单击**土**。

**3**.在添加巡航页面中,输入路线编号和名称,然后单击"添加"以添加巡航操作。使用按钮调整操作的顺序。

#### 巡航动作包括:

- ① 进入预设并在进入下一个预设之前保持一定的时间。
- ② 在设定方向旋转一定时间,放大,在设定位置停留一定时间,或者选择"保持旋转",反 复巡航。
- ③ 建议第一个动作类型是转到预置位。
- ④ 单击提交,完成巡航路线设置。

#### 调用巡航路线

1.在实时视图页面中,单击控制面板上的巡航。

2. 您可以单击 开始巡航路线。

#### 编辑巡航路线

1. 您可以单击 /开始编辑巡航路线。

#### 删除巡航路线

1. 您可以单击 — 删除巡航路线。

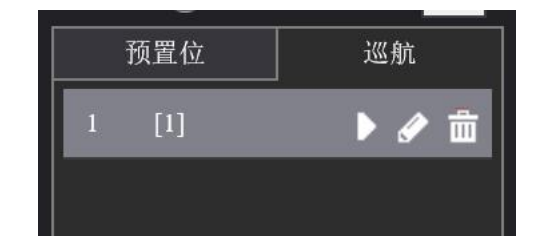

# 制定巡航计划

| 巡航计划    |         |          |     |         |         |                       | × |
|---------|---------|----------|-----|---------|---------|-----------------------|---|
| ┌──启用巡り | 航计划———— |          |     |         |         |                       |   |
| 星期      | 一 星期二   | 星期三      | 星期四 | 星期五     |         |                       |   |
|         |         |          |     |         | )=)/LIZ |                       |   |
|         |         |          |     |         |         |                       |   |
|         |         | <u> </u> |     | L       | 请选择     | $\sim$                |   |
|         |         | L ~      |     | L       | 请选择     | $\mathbf{\mathbf{v}}$ |   |
|         |         | L ~      |     | Ŀ       | 请选择     | $\checkmark$          |   |
|         |         | <u> </u> |     | L       | 请选择     | $\checkmark$          |   |
|         |         | L ~      |     | L       | 请选择     | $\checkmark$          |   |
|         |         | L ~      |     | L       | 请选择     | $\checkmark$          |   |
|         |         | <u> </u> |     | <b></b> | 请选择     | ~                     |   |
|         | 复制粘贴    |          |     |         |         |                       |   |
|         |         |          |     |         |         |                       |   |
|         |         |          |     |         |         |                       |   |
|         |         |          | 确定  | 取消      |         |                       |   |

1.在实时视图页面中,单击控制面板上的巡航。

- 2.单击 💵 显示设置巡航计划的页面。
- 3.设置正确的巡航时间和路线。
- 4.选择启用巡航计划。

# 视频回放和下载

# 视频回放

1. 在主页中选择[回放]页签,进入回放界面。

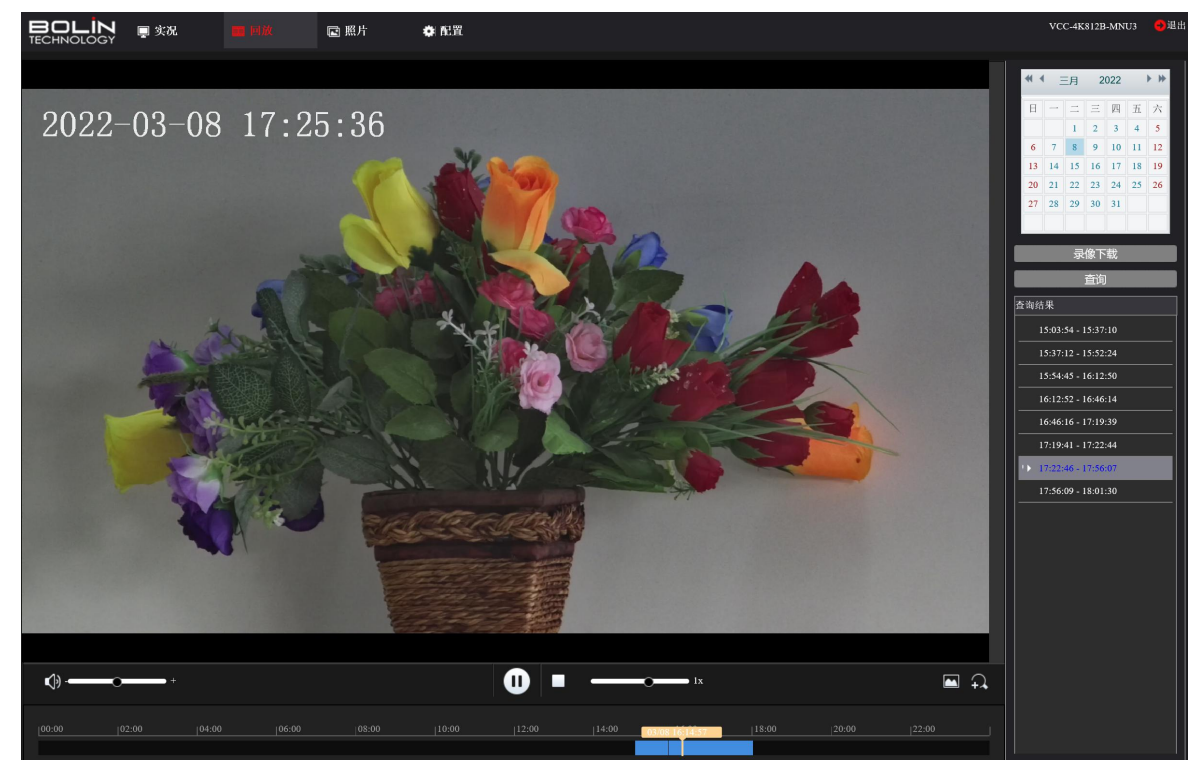

2. 在日历中选择需要查询的日期。

- 3. 单击<查询>,进行查询。
- 4. 选择查询结果中需要查看的时间段,双击进行播放。

#### 注意:

- 将视频录制到摄像机的存储卡。本地录制是指将视频录制到本地 PC 客户端。
- 在使用存储卡播放视频之前,请检查摄像机是否安装了存储卡,并且已配置存储。
- 某些型号不支持此功能,请参阅实际型号了解详情。点击主页上的播放。

# 视频下载

- 1. 在主页中选择[回放]页签,进入回放界面。
- 2. 在指定时间内搜索视频。结果将显示在列表中。

3. 选择您的视频, 然后单击下载。视频将从存储卡下载到本地路径(本地路径可以在系统配置 中更改)。

4. 单击打开文件夹以显示保存已下载视频的文件夹。

| 录像下载       | ,    |                     |            |               |         |  |
|------------|------|---------------------|------------|---------------|---------|--|
| 录像时        | - in | 2022-03-08          | ~2022-03-0 | 8             | 杏沟      |  |
| 录像可        | 动    | 2022-03-00          | 2022-03-0  |               | 旦归      |  |
|            | - #4 |                     |            |               | יייקהאו |  |
|            | 序号   | 开始时间                |            | 结束时间          |         |  |
| Ø          | 1    | 2022-03-08 15:03:54 |            | 2022-03-08 1  | 5:37:10 |  |
| $\bigcirc$ | 2    | 2022-03-08 15:37:12 |            | 2022-03-08 1  | 5:52:24 |  |
| $\bigcirc$ | 3    | 2022-03-08 15:54:45 |            | 2022-03-08 10 | 5:12:50 |  |
| $\bigcirc$ | 4    | 2022-03-08 16:12:52 |            | 2022-03-08 10 | 5:46:14 |  |
| $\bigcirc$ | 5    | 2022-03-08 16:46:16 |            | 2022-03-08 17 | 7:19:39 |  |
| $\bigcirc$ | 6    | 2022-03-08 17:19:41 |            | 2022-03-08 17 | 7:22:44 |  |
| $\bigcirc$ | 7    | 2022-03-08 17:22:46 |            | 2022-03-08 17 | 7:56:07 |  |
| $\bigcirc$ | 8    | 2022-03-08 17:56:09 |            | 2022-03-08 18 | 8:12:00 |  |
|            |      |                     |            |               |         |  |
|            |      |                     |            |               |         |  |
|            |      |                     |            |               |         |  |
|            |      |                     |            |               |         |  |
|            |      |                     |            |               |         |  |
|            |      |                     |            |               |         |  |
|            |      |                     | 下载         |               |         |  |

# 照片

显示当前照片的存储状态,并可以下载抓拍的图片

| <b>BOLÍN</b><br>TECHNOLOGY | 📮 实况                                                                                                    | ■ 回放          | 🖬 照片       | ✿ 配置           |                 |
|----------------------------|----------------------------------------------------------------------------------------------------|---------------|------------|----------------|-----------------|
| 刷新导出                       | 删除                                                                                                    | 导出并删除         |            |                |                 |
| 照片列表 正序排列                  | 反序排列                                                                                                    | 智能照片总容量 0 MB, | 剩余容量 0 MB。 | 普通照片总容量 1101 M | B, 剩余容量 599 MB。 |
|                            | 89<br>rver<br>nServer<br>20220307<br>1555<br>1533<br>1516<br>1500<br>1450<br>1433<br>1416<br>1400<br>1348<br>1331<br>1315 |               |            |                |                 |

1. 在主页中选择[照片]页面,进入照片界面。

2. 单击<刷新>,将存储内容更新为最新状态。

3. 正序排列/反序排列切换按钮,可控制图片路径按时间正序/反序排列

4. 在"照片列表"区域,可以导出照片或删除照片。

# 配置

# 常用

| <u>++</u>      |      |      |      |                                          |
|----------------|------|------|------|------------------------------------------|
| <b>本</b> 本 信 忌 |      |      |      |                                          |
|                | □ 实况 | 📰 回放 | ■ 照片 | (1) 「 「 1) 「 1) 「 1) 「 1) 「 1) 「 1) 「 1) |
| 迪过 PC          |      |      |      |                                          |
|                |      |      |      |                                          |
|                |      |      |      |                                          |

# 注意:

● 本地参数可能因型号而异,有关详细信息,请参照实际 Web 界面。

点击配置进入摄像机常用配置菜单。点击配置>常用>基本信息,显示摄像机的基本信息。

| <b>日ロレド</b> 東況<br>TECHNOLOGY | ■ 回放  | 🖻 照片     |                        |           |
|------------------------------|-------|----------|------------------------|-----------|
| 常用                           |       |          |                        |           |
| ▶ 基本信息                       | 基本信息  |          |                        |           |
| 本地参数                         | 产品型号  | VCC-4K   | 812B-MNU               |           |
| 四日                           | 网络信息  | 192.168. | 2.189/255.255.255.0/19 | 2.168.2.1 |
| OSD                          | MAC地址 | 44:03:77 | 7:e0:27:2a             |           |
| 用户                           | 版本信息  |          |                        |           |
| 网络                           | 软件版本  | HCMN-    | B2381.1.81.211129      |           |
| 音视频                          | 序列号   | 8102E00  | 01DB2112000038         |           |
| 云台                           |       |          |                        |           |
| 图像                           | 运行状态  |          |                        |           |
| 存储                           | 系统时间  | 2022/3/3 | 15:38:10               |           |
| 安全                           | 运行时间  | 0 天 0 小  | 、时 10 分钟               |           |
| 系统                           | 刷新    |          |                        |           |

点击配置>常用>本地参数

|                                 | 📮 实况 | ■ 回放                                           | ▶ 照片         |                    |              |       |
|---------------------------------|------|------------------------------------------------|--------------|--------------------|--------------|-------|
| 常用                              |      |                                                |              |                    |              |       |
| 基本信息<br>本地参数<br>岡口<br>时间<br>OSD |      | <b>祝頻参数</b><br>处理模式<br>媒体流协议<br>音频参数<br>音频编码格式 | 流畅性优<br>TCP  | 先 🔽                |              |       |
| 用户                              |      |                                                | 0.1110       |                    |              |       |
| 网络                              |      | ─录像图片———                                       |              |                    |              |       |
| 音视频                             |      | 录像分段类型                                         | 按时长分         | 段 🗸                |              |       |
| 云台                              |      | 一 · · · · · · · · · · · · · · · · · · ·        | <b>○</b> 满覆盖 | □ 满即停              |              |       |
| 图像                              |      | 总容量(GB)                                        | 10           |                    |              |       |
| 存储                              |      | 本地录像格式                                         | TS           | ~                  |              |       |
| 安全                              |      | 文件保存路径                                         | C:\Users\    | ming\Surveillance_ | IPC\IPCNB 浏览 | 打开文件夹 |
| 系统                              |      | 保存                                             |              |                    |              |       |

- 1. 根据需要修改设置。以下描述了一些主要参数。
  - 视频参数
    - 处理模式
      - ◆ 实时性优先: 如果网络状况良好, 建议使用。
      - ◆ 流畅性优先:短暂的时间延迟的视频。
      - ◆ 超低延时:如果想要最短时间延迟的实时视频,建议使用。
    - 媒体流协议
      - ✤ 设置用于传输 PC 解码的媒体流的协议。
  - 音频参数
    - ✤ 音频编码格式选择: G.711U和 AAC-LC
  - 录像图片
    - 录像分段类型
      - ◆ 按时长分段:计算机上每个录制文件的录制视频的持续时间相同。例如,2分钟。
      - ◆ 按文件大小分段:存储在计算机上的每个录制文件的大小相同。例如,5M。
    - 录像覆盖策略
      - ◆ 满覆盖: 当计算机上分配的存储空间用完时,摄像机将删除现有的录制文件,为新录制文 件腾出空间。
      - ◆ 满即停:当计算机上分配的存储空间已满时,录制会自动停止。
    - 总容量:
      - ◆ 设置录像总容量
    - 本地录像格式
      - ◆ 录像格式为 TS 不可更改。
    - ◆ 文件保存路径
      - ✤ 设置录像保存 PC 上的路径
- 2. 单击保存

#### 网络

#### 図口

修改摄像机的 IP 地址等通讯设置, 使摄 像机可以与其他设备进行通讯。

#### 注意:

- 更改 IP 地址后,需要使用新的 IP 地址 登录。
- 常用 IP 地址是 IPv4, 此设备也支持 IPv6。请按需设置。
- 1. 点击 配置>网络>网口。
- 2. 当网络中存在 DHCP 服务器时,请选 择 DHCP,如无则选择静态 IP。
- 3. 输入 IP 地址, 子网掩码和默认网关地址。确保摄像机的 IP 地址在网络中是唯一的。
- 4. MTU 相关参数保持默认值即可。
- 5. 单击保存

# 端口

查看和修改 http, https, rtsp 端口号,请保持默认值即可。

- 1. 点击 配置 > 网络 > 端口.
- 2. 配置相关端口号
- 3. 单击保存

| <b>目のLIN</b><br>TECHNOLOGY 厚 実況 | 📰 回放     | 🖻 照片 |              |  |
|---------------------------------|----------|------|--------------|--|
| 常用                              |          |      |              |  |
| 网络                              | 莽取IP方式   | DHCP | ×            |  |
|                                 | IPv6设置—— |      |              |  |
| 端口                              | IPv6模式   | 手动   | ~            |  |
| VISCA OVER IP                   | IPv6地址   |      |              |  |
| 音视频                             | 子网前缀长度   | 64   |              |  |
| 云台                              | 默认网天     |      |              |  |
| 图像                              | MTU      | 1500 |              |  |
| 存储                              | 网口类型     | 电口   | ×            |  |
| 安全                              | 工作模式     | 自协商  | $\checkmark$ |  |
| 系统                              | 保存       |      |              |  |

|       | 端口映射             |          |
|-------|------------------|----------|
| HTTP  | 満口               | 80       |
| HTTPS | 3端口              | 443      |
| RTSP  | 尚口               | 554      |
| 注意:   | 修改RTSP端口号会<br>呆存 | ÷导致设备重启。 |

#### 端口映射

当需要通过广域网来访问摄像机时,需要做相应 的端口映射。

1. 点击配置 > 网络> 端口映射

2. 启用端口映射并选择映射类型。如果选择手动,则必须配置外部端口(外部 IP 由摄像机自动获得)。如果配置的端口被占用,则状态将显示为未生效。

3. 单击保存。

# **VISCA** over IP

开启/关闭 VISCA over IP 并可修改其端口 1.

- 1. 点击配置 > 网络> VISCA over IP
- 2. 开启/关闭 VISCA over IP, 或修改端口。
- 3. 单击保存

| 端口 端口映射  |        |         |     |
|----------|--------|---------|-----|
| 端口映射     | ☑开启 ◯∮ | 长闭      |     |
| 映射方式     | UPnp   | ~       |     |
| UPnP映射类型 | 自动协商   |         |     |
| 端口类型     | 外部端口   | 外部IP地址  | 状态  |
| HTTP端口   | 80     | 0.0.0.0 | 未生效 |
| 服务端口     | 81     | 0.0.0.0 | 未生效 |
| RTSP端口   | 554    | 0.0.0.0 | 未生效 |
| HTTPS端口  | 443    | 0.0.0.0 | 未生效 |
| 保存       |        |         |     |

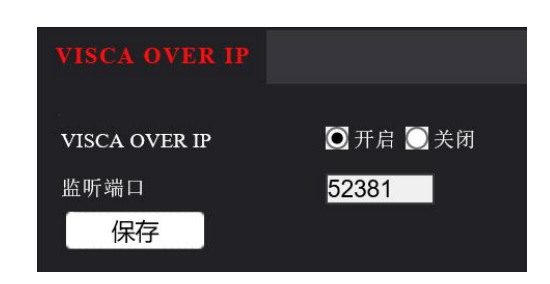

#### 音视频

### 视频

您可以设置摄像机支持的视频参数,您还可以根据需要启用辅码流和第三码流。

|     | ■ 实况 | 📰 回放     | 🖻 照片       | <b>0</b> N.II |              |               |              |                |                                              |          |
|-----|------|----------|------------|---------------|--------------|---------------|--------------|----------------|----------------------------------------------|----------|
|     |      | 视频 码流自适  | Þ <u>v</u> |               |              |               |              |                |                                              |          |
| 网络  |      | ┌主码流     |            |               | ┌✔ 启用 辅码流 —— |               |              | 」 ┌✔ 启用 第三流——— |                                              |          |
| 音视频 |      | 编码格式     | H.264      | ~             | 编码格式         | H.264         | ×            | 编码格式           | H.264                                        | V        |
|     |      | 分辨率      | 3840×2     | 160 🗸         | 分辨率          | 1920×1080(108 | 0P) 🗸        | 分辨率            | 720×576(D1)                                  | V        |
| 抓图  |      | 幀率 (fps) | 25         | ~             | 帧率 (fps)     | 25            | ~            | 幀率 (fps)       | 25                                           | ~        |
| 音頻  |      | 码率(Kbps) | 8192       |               | 码率 (Kbps)    | 4096          |              | 码率(Kbps)       | 1024                                         |          |
| 媒体流 |      | 码率类型     | 定码率        | ~             | 码率类型         | 定码率           | ~            | 码率类型           | 变码率                                          | ~        |
| 云台  |      | 图像质量     | 码率优先       | . 质量优先        | 图像质量         | 码率优先          | 质量优先         | 图像质量           | 码率优先<br>———————————————————————————————————— | 质量优先     |
| 图像  |      | I帧间隔     | 50         |               | I帧间隔         | 50            |              | I帧间隔           | 50                                           |          |
| 存储  |      | GOP      | IP         | ¥             | GOP          | IP            | $\checkmark$ | GOP            | IP                                           | <b>V</b> |
| 安全  |      | 码流平滑     | 清晰         | 平滑            | 码流平滑         | 清晰            | 平滑           | 码流平滑           | 清晰<br>                                       | 平滑       |
| 系统  |      | SVC      | ◯开启        | ● 关闭          | svc          | ○ 开启 ○ 关闭     |              | svc            | ○ 开启 ○ 关闭                                    |          |
|     |      |          |            |               |              |               |              |                |                                              |          |
|     |      | 保存       |            |               |              |               |              |                |                                              |          |

#### 注意:

- 此功能可能因型号而异。只有一些摄像机型号支持第三码流。 要确定摄像机是否支持此功能,请参阅 Web 界面。
- 启用辅码流或第三码流后,根据需要修改参数。辅码流和第三码流的参数具有与主流相同的含义。
- 1. 点击 配置 > 音视频> 视频
- 2. 根据需要修改设置。下列描述了一些主要参数。
  - A. 编码格式: 支持 H264、H265、MJPEG 编码方式,请按需选择。
  - B. 分辨率: 支持 3840x2160,1920x1080,1280x720,720x576,640x360,704x288,352x288 等分 辨率
  - C. 帧率: 最高支持 60fps
  - D. 码流: 支持码流范围 128k-16384k
  - E. 码流类型

a. 定码率:恒定比特率,表示摄像机以恒定的数据速率传输数据。

b. 变码率:表示摄像机根据图像质量动态地调整比特率。

F. 图像质量

a. 当码流类型为变码率时,您可以移动滑块以调整图像的质量级别。将滑块移向码率会降低码率速率,并可能影响图像质量。将滑块移向质量优先会增加位速率并提高图像质量。

G. I 帧间隔

**a.** 帧速率编码。单位: FPS(每秒帧数)。为了确保图像质量,请注意,帧速率不应大于快门速度的倒数。

H. 码流平滑

a. 设置平滑的程度。将滑块移动到平滑增加平滑的级别,但会影响图像质量。在较差的网络环境中,您可以启用平滑以获得更流畅的视频。

3. 单击保存

### 抓图

可以定时或周期的进行抓图,抓取的图片 将存于 TF 卡中,或上传至设定好的 FTP 服务 器中。

- 1. 点击 配置 > 音视频> 抓图
- 2. 开启/关闭抓图。

 3.选择要抓取图片的分辨率
 (3840x2160,1920x1080,1280x720, 720x576,640x360,704x288,352x288),

- 4. 设置抓取图片文件大小
- 5. 计划抓图
  - a.抓图间隔: 1-60 秒可选

b.抓图数量:每次抓图数量 1-3 可选 c.抓图模式:

i.定时:设定在规定时间内进行 抓图。

ii.周期:按间隔时间进行抓图。

6. 设置完成后点击保存。

# 音频

音频配置表示摄像机设置音频编码参数。

1. 点击 配置 > 音视频 > 音频.

2. 根据需要更改设置。下面描述了一些 主要参数。

#### 音频输入

当选择关闭时,无音频数据编码。 如果您不需要音频,建议选择关闭。这 可以在一定程度上提高器件性能。

| <b>日のLIN</b><br>TECHNOLOGY 厚 实况    | 📰 回放                   | 🖻 照片            | <b>0</b> R.T |   |
|------------------------------------|------------------------|-----------------|--------------|---|
|                                    |                        |                 |              |   |
| 网络音视频                              | 抓图                     | ☑开启 ◯:          | 关闭           | 2 |
| 祝頻                                 | 分辨率<br>图片最大(KB)        | 3840×216<br>700 | 0            | ~ |
| ▶ <mark>抓</mark> 图<br>音頻           | <b>订划抓图</b><br>抓图间隔(秒) | 1               |              |   |
| 媒体流<br>                            | 抓图模式                   | □ 定时 〇          | 周期           |   |
| 图像                                 |                        | 101 EE E E E    |              |   |
| <ul> <li>存储</li> <li>安全</li> </ul> |                        |                 |              |   |
| 系统                                 |                        |                 |              |   |
|                                    |                        |                 |              |   |
|                                    | 保存                     |                 |              |   |

|                         |     | 📮 实况 | 📰 回放      | 🖻 照片                 |              |
|-------------------------|-----|------|-----------|----------------------|--------------|
| 常用                      |     |      |           |                      |              |
| 网络                      |     |      | ─音频输入配置—  |                      |              |
| 音视频                     |     |      | 音频输入      | 🖸 开启 💭               | 关闭           |
|                         | 视频  |      | 接入方式      | Line/Mic(            | Auto) 🗸      |
|                         | 抓图  |      | 输入增益      | 128                  |              |
|                         |     |      | 编码格式      | AAC-LC               | ~            |
|                         | 媒体流 |      | 采样率(KHz)  | 48<br>0 <b>T</b> 0 0 | ✓            |
| 云台                      |     |      | 噪声抑制<br>  |                      | 天闭           |
| 图像                      |     |      | ─音頻输出配置── |                      |              |
| 存储                      |     |      | 音频输出      | Line                 | $\checkmark$ |
| 安全                      |     |      | 保存        |                      |              |
| 系统                      |     |      |           |                      |              |
| 图 像<br>存 储<br>安 全<br>系统 |     |      | 音频输出配置    | Line                 | V            |

#### 输入增益

用于采样的音频信号放大。增益越大,放大越大。 编码格式 支持 G711A、G711U、AAC-LC。 采样率 可选 8、16、48,音质越好。 噪声抑制 如果音频中存在噪声,建议开启此项,可以有效抑制噪声。 音频输出 3. 单击保存

### 媒体流

您可以选择显示来自摄像机已建立的媒体流。您还可以设置摄像机媒体流,如 TS/UDP、 ES/UDP、RTMP 等。使其通过 UDP 或 TCP 协议将码流传输到指定的 IP 地址和端口号。设置可以保 存并在摄像机重新启动后生效。

|     |    | 📮 实况 | 📰 回放   | ▶ 照片 |                           |     |          |          |     |          |
|-----|----|------|--------|------|---------------------------|-----|----------|----------|-----|----------|
| 常用  |    |      | 媒体流 RT | SP组播 |                           |     |          |          |     |          |
| 网络  |    |      |        |      |                           |     |          |          |     |          |
| 音视频 |    |      | 输出流    | 传输协议 | 目的地址                      |     | 目的端口<br> | 重启保留<br> | 状态  | +        |
|     |    |      | 主码流    | RTMP | rtmp://192.168.2.6:8899/1 | ve/ | 无        | 否        | 发流中 | <u> </u> |
|     | 视频 |      |        |      |                           |     |          |          |     |          |
|     | 抓图 |      |        |      |                           |     |          |          |     |          |
|     | 音频 |      |        |      |                           |     |          |          |     |          |
| ×.  |    |      |        |      |                           |     |          |          |     |          |
| 云台  |    |      |        |      |                           |     |          |          |     |          |
| 图像  |    |      |        |      |                           |     |          |          |     |          |
| 存储  |    |      |        |      |                           |     |          |          |     |          |
| 安全  |    |      |        |      |                           |     |          |          |     |          |
| 系统  |    |      |        |      |                           |     |          |          |     |          |

添加媒体流

输出流

IP地址

传输协议

1. 点击配置>音视频>媒体流

2. 单击+符号,选择输出流类型,然后为从摄像机接收音频和视频流的解码设备设置单播或多播组的 IP 地址和端口号。

**3.** 如果希望设备在重新启动后自动创建已配置的媒体流,请在重启保留选项选择是。

- 4. 删除媒体流,点击 💼 。
- 5. 单击提交完成操作。

RTSP URL 如下:

- 主码流: rtsp://username:password@IP:port/media/video1
- 辅码流: rtsp://username:password@IP:port/media/video2
- 第三码流: rtsp://username:password@IP:port/media/video3

注意:我们建议您使用 VCL 或 FFMPEG 媒体播放器,因为它们通常会更快,并包括支持音频。

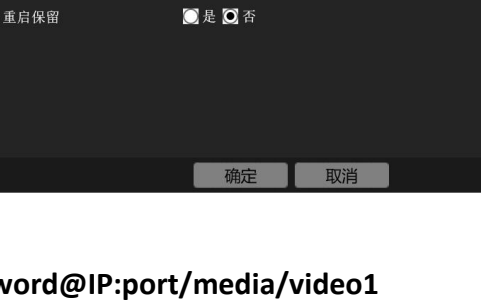

主码流

TS/UDP

#### RTSP 组播

配置 RTSP 组播地址后, 第三方播放器可以通过 RTSP 协议向摄像机请求 RTSP 组播媒体流。

- 1. 点击配置 > 音视频>媒体流> RTSP 组播地
- 2. 设置多播地址(224.0.0.0到 239.255.255.255)和端口号(0到 65535)。
- 3. 单击保存

# 云台

# 基础参数

设置云台控制超时参数,发送控制命令超过设 置的时间时,即停止此命令。

- 1. 单击配置>云台>基础参数。
- 2. 开启/关闭云台控制超时停止
- 3. 设置超时时间,点击保存。

# 守望

云台在设定的时间范围内没有任何动作,则自 动回到预置位。

1. 单击配置>云台>守望位。

2. 开启/关闭云台守望。

- 3. 模式:可选预置位和巡航(注:预置位和巡
- 航需要先设置好)。 4. 选择编号
- 4. 远挥狮亏
- 5. 设置守望等待时间,点击保存。

#### 巡航

当预置位发生某些报警事件时进行抓拍图片, 联动上传 FTP。

1. 单击配置>云台>巡航,进入巡航设置界面。

2. 开启"预置位抓拍"。

3. 设定巡航恢复时间。

巡航恢复时间表示巡航被打断后,恢复巡航所 需的时间。

注: 启用本功能前,请先完成 FTP 设置、抓 图设置、巡航计划设置。部分机型不支持。

| 媒体流 RTSP组播 |         |  |
|------------|---------|--|
| ┌主码流────   |         |  |
| 组播地址       | 0.0.0.0 |  |
| 端口         | 0       |  |
| ┌辅码流       |         |  |
| 组播地址       | 0.0.0.0 |  |
| 端口         | 0       |  |
| _ 第三流      |         |  |
| 组播地址       | 0.0.0.0 |  |
| 端口         | 0       |  |
| 保存         |         |  |

|          |    | 📮 实况 | 📰 回放     | 🖻 照片    |    |  |
|----------|----|------|----------|---------|----|--|
| 常用       |    |      |          |         |    |  |
| 网络       |    |      | 超时参数     |         |    |  |
| 音视频      |    |      | 云台控制超时停止 | : 〇开启 🖸 | 关闭 |  |
| 云台       |    |      | 超时时间(秒)  | 10      |    |  |
| <b>F</b> |    |      | 保存       |         |    |  |
|          | 守望 |      |          |         |    |  |
|          | 巡航 |      |          |         |    |  |
| 图像       |    |      |          |         |    |  |
| 存储       |    |      |          |         |    |  |
| 安全       |    |      |          |         |    |  |
| 系统       |    |      |          |         |    |  |

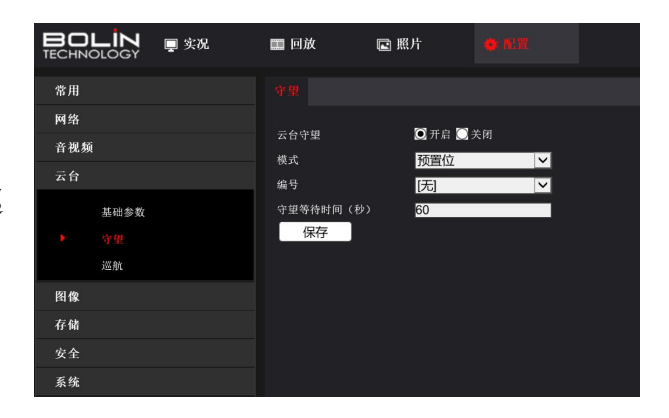

| <b>BOLIN</b><br>TECHNOLOGY | 📮 实况 | 📰 回放              | 🖻 照片           |    |
|----------------------------|------|-------------------|----------------|----|
| 常用                         |      |                   |                |    |
| 网络<br>音视频                  |      | 预置位抓拍<br>巡航恢复时间(秒 | ◎ 开启 ○<br>> 10 | 关闭 |
| 云台<br>基础参数                 |      | 保存                |                |    |
| 守望                         |      |                   |                |    |
| 图像                         |      |                   |                |    |
| 存储                         |      |                   |                |    |
| <u>女主</u><br>系统            |      |                   |                |    |

# 图像

### 注意:

- 显示的图像参数和允许的数值范围可能因摄像机型号而异。有关摄像机的实际参数和值范围,请参阅 Web 界面。您可以移动滑块以调整设置或直接在文本框中输入值。
- 默认值将恢复所有默认图像设置。

1.单击配置>图像>图像。请参阅图像页面如下:

|      | 📮 实况 | 🏼 回放      | @ 照片       |                       |                                             | VCC-4K812B-MNU3 😽 退 |
|------|------|-----------|------------|-----------------------|---------------------------------------------|---------------------|
| 常用   |      |           |            |                       |                                             |                     |
| 网络   |      | 2022-02-0 | 7 16:05:42 |                       | -^ 场景设置                                     |                     |
| 音视频  |      | 2022 03 0 | 1 10.03.45 |                       |                                             |                     |
| 云台   |      |           |            | Leso .                | □ 后用目初切换                                    | <b>标</b> (年間) 1 余数  |
| 图像   |      |           | 19 6       | NA 1                  | ●                                           | 1X3231111350X       |
| ▶ 图像 |      |           | The start  |                       | · · · · · · · · · · · · · · · · · · ·       |                     |
| OSD  |      |           |            |                       | · 128 · · · · · · · · · · · · · · · · · · · |                     |
| 隐私遮盖 |      |           |            |                       | 对比度 153                                     |                     |
| 存储   |      |           |            |                       |                                             |                     |
| 安全   |      |           |            |                       | - 一 一 税度                                    |                     |
| 系统   |      |           |            | α α [. <del>*</del> , | 2D降噪 119                                    |                     |
|      |      |           |            |                       | 3D降噪 102                                    |                     |
|      |      |           |            |                       | 図徴鏡像 正常 ✓                                   |                     |
|      |      |           | +          |                       | - <sup>▲</sup> 曝光多数                         |                     |
|      |      |           |            |                       | _▲ 对焦参数                                     |                     |
|      |      |           |            |                       | -▲ 白平街参数                                    |                     |
|      |      |           |            |                       | _▲ 高级                                       |                     |

#### 场景设置

设置图像参数以根据不同场景中的实时视频实现所需的图像效果。

单击配置>图像>图像调节

您可以在下拉列表中选择所需的场景(不同型号界面参数会有所不同)

| Γ | 场景设   | 置          |                        |        |           |
|---|-------|------------|------------------------|--------|-----------|
|   | 序号    | 当前         | 场景名                    | 加入自动切换 | 配置        |
|   | 1     | $\odot$    | <标准>                   |        | 默认场景      |
|   | 2     | $\bigcirc$ | ~呀元~<br><艳丽>           |        | <b>11</b> |
|   | 3     | $\bigcirc$ | < 道路强光抑制><br>< 园区强光抑制> | ✓      | <b>11</b> |
|   | 4     | $\bigcirc$ | <宽动态><br><自定义>         |        | <b>11</b> |
|   | 5     | $\bigcirc$ | <标准>                   |        | <b>11</b> |
|   |       |            |                        |        |           |
|   | 当前光照: | 500        |                        |        |           |
|   | 启用自动  | 切换         |                        |        |           |

1. 单击场景设置。

2.选择场景,然后设置场景切换参数。以下描述了一些主要参数。

#### A.当前

a.指示正在使用的场景。

i.选择选项按钮切换到场景并显示场景的相应图像参数。 ii.当选择启用自动切换时,摄像机自动切换当前场景。

#### B.场景名

a.当前场景的名称。设备提供多种预设场景模式。选择场景时,将显示相应的图像参数。您可以根据实际需要调整图像设置。

i.标准:默认场景
ii.明亮:在"标准"模式基础上提升画面亮度
iii.艳丽:在"标准"模式基础上提升饱和度
iv.强光抑制:能抑制强光,包括道路强光抑制和园区强光抑制,获取清晰图像,适合道路上抑制车 灯抓取车牌的场景
v.WDR:建议用于具有高对比度照明的场景,例如窗户,走廊,前门或其他外部明亮但内部 昏暗的场景
vi.自定义:根据需要设置场景名称

#### **C.**自动切换

a.指示是否将场景添加到自动切换列表。

i.如果选择了自动切换,当满足切换到场景的条件时,系统自动切换到场景。默认情况下, 自动切换列表包括默认场景。

#### D.配置

a.单击以设置自动切换的条件, 包括时间表,照明。这意味着只有当 照明在设定时间段内满足设置条件 时,才触发自动切换。如果开始和结 束值都设置为0,则条件无效。

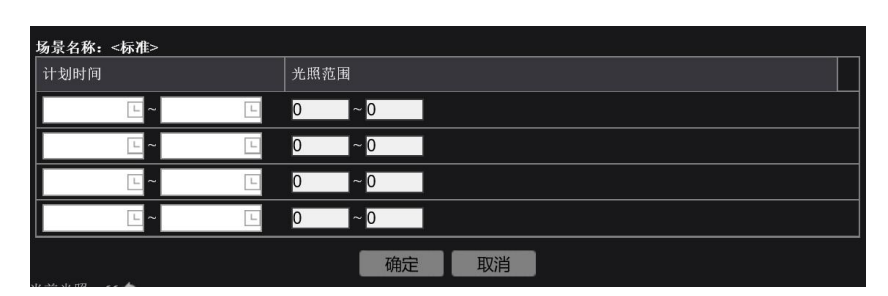

b.选择场景,然后单击以将其 设置为默认场景。

c.如果启用自动切换,当满足切换到非默认场景的条件时,摄像机可以自动切换到场景。否则,摄像机将保留在默认场景中。当未启用自动切换时,摄像机保持在当前场景中。

#### 注意:

•如果启用自动切换(场景设置不可用),设备将在设置的场景之间切换。如果不是,设备将保持 在当前场景。除非触发非默认场景,否则设备将保持默认场景。

•如果触发了多个非默认场景,则设备将以最小值切换到场景数字(从1到5开始)。

#### 图像增强

注意: 某些型号不支持此功能, 具体请参见实际型号。

1.单击配置>图像>图像, 然 后单击图像增强。

2.使用滑块更改设置。 您也 可以直接输入值。 以下描述了一些 主要参数。

> A.亮度:设置图像的亮度 B.饱和度:调节图像色彩 鲜艳程序。

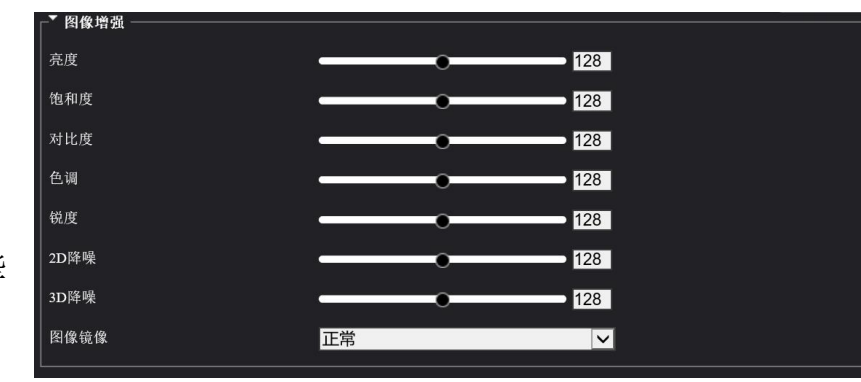

C.对比度:调节图像中黑与白的比值,也就是从黑到白的渐变层次。

D.色调:调节调整色彩的色相。

E.锐度:设置强化边缘和高分辨率图像。

F.2D 降噪:通过对单幅图像的噪点进行处理,将其减弱。达到降噪目的。 G.3D 降噪:通过对前后两帧的图像进行对比筛选处理,从而将噪点位置找出,对其进行

增益控制,图像噪点会明显减少,图像会更细腻。但是不能设置过大,避免图像出现拖 尾现象。

H.图像镜像:设置图像镜像。

#### 曝光参数

注意:某些型号不支持此功能,具体请参见实际型号。 默认设定用于常用场景。保留默认设置,除非需要特定场景。

1.单击配置>图像>图像,然后单击曝光参数。

2.根据需要设置参数。以下描述了一些主要参数

| ┌▼ 曝光参数  |           |              |  |
|----------|-----------|--------------|--|
| 曝光模式     | 自动曝光      | $\checkmark$ |  |
| 快门时间(秒)  | 1/60      | $\checkmark$ |  |
| <br>  増益 | 20        |              |  |
| 慢快门      | 🖸 开启 💽 关闭 |              |  |
| 最慢慢快门    | 1/12      | $\checkmark$ |  |
| 曝光补偿     | •         | 0            |  |
|          | 中央权重      | V            |  |
| 昼夜模式     | 🖸 白天 💟 夜晚 |              |  |
| 宽动态      | 关闭        | $\checkmark$ |  |
| 宽动态级别    |           | <b>5</b>     |  |
| 宽动态条纹抑制  | ◯ 开启 💽 关闭 |              |  |
| 宽动态开启灵敏度 |           | <b>5</b>     |  |
| 宽动态关闭灵敏度 |           | <u>5</u>     |  |
|          |           |              |  |

A.曝光模式

- 自动曝光: 设备根据环境自动进行曝光参数调节
- 自定义曝光: 用户可根据需求对曝光参数进行设置
- 增益优先: 通过增益值来调节图像
- 室内 50HZ: 通过限定快门频率, 消除图像的条纹效应
- 室内 60HZ: 通过限定快门频率, 消除图像的条纹效应
- ●手动曝光:手动调节快门时间,增益,光圈来调节图像质量

●低拖影等:控制快门的最短时间,以消除抓拍运动人脸时的拖影效应

B. 快门时间:用于控制进入镜头的光。快速快门速度是快速运动场景的理想选择。慢快门速度适合慢速变化的场景。

● 当曝光模式设置为手动、快门优先、自定义、低拖影时,您可以设置快门速度。

● 如果慢快门设置为关闭,快门速度的倒数必须大于帧速率。

C.增益(dB):控制图像信号,使得摄像机根据光条件输出标准视频信号。

当曝光模式为手动曝光时,可设置增益值;当曝光模式为自定义曝光时,可设置最小和最大增益值。

D.慢快门:改善低光条件下的图像亮度。

● 当曝光模式不是光圈优先,且防抖关闭时,此项方可设置。 E.最慢慢快门:曝光时所能使用的最慢快门值 ● 当开启慢快门时,此项方可设置

F.曝光补偿:根据需要调整补偿值以获得所需的效果。

● 您只能在曝光模式未设置为手动时设置此参数。

G.测光控制:设置摄像机测量光强度的方式。

- 中央权重: 全画面测光, 但在测光时画面中央相对其它区域占更大权重。
- 区域测光:对用户自定义的部分区域进行测光。
- 人脸测光: 在"人脸"场景,光效不好或逆光场景下而有人脸通过时,通过控制抓 拍的人脸亮度 来调节抓拍质量。
- 点测光:和"区域测光"效果类似,只是无法提高画面亮度。

H.昼/夜模式

- 夜晚:摄像机使用现有的灯光提供高品质的黑白图像
- 白天:摄像机使用现有的光提供高质量的彩色图像。

J.宽动态: 启用 WDR 以区分同一图像中的亮区和暗区。

 当曝光模式是自动曝光、自定义曝光、快门优先室内 50Hz 或室内 60Hz,且防抖 和透雾关闭时,此项方可设置。

K.宽动态级别:开启宽动态后,可调整此参数,改善图像。

在前后景亮度差距不大时建议关闭宽动态或使用 1-6,可以获得较好的色彩;如果前后景亮度差距 较大时,建议使用 7 级以上。
 要恢复默认设置,请单击恢复默认参数。

对焦参数

L.宽动态条纹抑制: 该功能开启后,设备会自动调节慢快门的频率与光线频率相同,消除图像中的条纹效应。

M.宽动态开启/关闭灵敏度: 当宽动态设置为自动后, 可调整此参数改变宽动态的切换灵敏度

#### 对焦参数

注意:某些型号不支持此功能,具体请参见实际型号。

1.单击配置>图像>图像,然后单击对焦参数。

2.根据需要选择对焦模式。

A.对焦模式

**a**.自动对焦:设备根据当前光照环境进行自动对焦。

b.手动对焦:根据需要手动进行对焦。

c.设备在云台进行转动、变倍、调用预置位等操作时触发一次自动对焦。

#### B.对焦场景

a.常规:用于常见场景。

b.超远物距:用于远距离场景聚焦。 3.要恢复默认设置,请单击恢复默认能数。

#### 白平衡参数

白平衡就是针对不同色温条件下,通过调整摄像机内部的色彩电路使拍摄出来的影像抵消偏 色,更接近人 眼的视觉习惯。

### 注意:

某些型号不支持此功能,具体请参见实际型号。

1.单击配置>图像>图像,然后单击白平衡参数。
 2.根据需要选择白平衡模式。以下描述了一些主要参数。

| 对焦模式<br>对焦场景 | 目初約焦<br>手动対焦<br>一键对焦 |
|--------------|----------------------|
| 等操作时触发一次自动   | 对焦。                  |

| ┌─▼ 对焦参数 |      |   |
|----------|------|---|
| 对焦模式     | 自动对焦 | ~ |
| 对焦场景     | 常规   |   |
|          |      |   |

A.白平衡模式:调整整个图像的红增益和 蓝增益,以修正外部光线所造成的误差:

- 自动/自动 2:设备根据光照环境自动控制红增益和蓝增益(偏冷模式),当在自动模式下出现偏色时可以采用自动2模式。
- 室外:适用于色温变化范围大的室 外环境。
- 室内:适用于色温变化范围小的室内环境。
- 微调: 手动调整 Red 和 Blue 偏移值
- 钠灯: 设备根据光照环境自动控制红增益和蓝增益(偏暖模式)
- 锁定白平衡:锁定当前色温,不进行调整。
- 一键触发白平衡:是一种固定的白平衡模式,只有在用户请求时才会自动重新调整
   (一键式触发),例如白色物体在正确的光照条件下占据超过 1/2 的图像,提交给摄像机。电源关闭时,一键触发白平衡数据会丢失。如果关闭电源,请重置一键白衡。
  - 注意: 当选择 OPW (一键式白平衡) 时

执行以下操作:

- 1. 在摄像机前放置白色的物体(例如:一张白纸)遮住画面。
- 2. 按红外遥控器的 HOME 按钮, 一键式白平衡调整已激活。
- 固定色温:设置了固定的色温值。
- 自动跟踪: 根据光照环境自动调节白平衡。

B.Red 偏移值:手动调整红色偏移。您只能在白平衡设置为微调时设置此参数。 C.Blue 偏移值:手动调整蓝色偏移。您只能在白平衡设置为微调时设置此参数。 3.要恢复默认设置,请单击恢复默认参数。

#### 高级设置

透雾:使用透雾功能调整在雾或雾霾条件下捕获的图像的清晰度。 注意:仅当禁用宽动态时,才能配置此功能。

1. 单击配置>图像>图像,然后单击高级。
 2.启用透雾功能,然后为场景选择一个级别。9级达到最大除雾效果,1级达到最小
 3.要恢复默认设置,请单击恢复默认参数

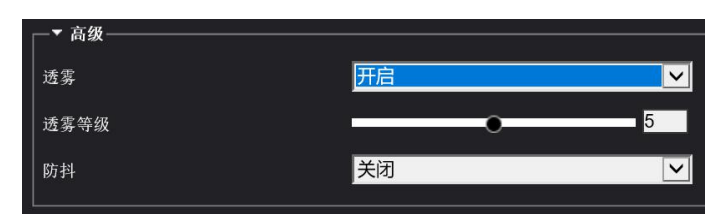

防抖:当设备发生抖动时,摄像机开启防抖功能,可以对抖动画面进行补偿,以消除画面抖动效应。根据实际情况,选择防抖开启或者关闭。若需要恢复默认参数,单击界面上方的<恢复默认参数>即可。

| 白动                                                                                                    |
|----------------------------------------------------------------------------------------------------|
| 室外                                                                                                    |
| (1) 室内<br>(微调)                                                                                                    |
| 初月<br>初月<br>初二日<br>初二日<br>二<br>二<br>一<br>一<br>一<br>一<br>一<br>一<br>一<br>一<br>一<br>一<br>一<br>一<br>一<br>一<br>一<br>一<br>一 |
| 自动2                                                                                                    |
| 一键触发白平衡                                                                                                    |
| 自定色温<br>自动跟踪                                                                                                    |
|                                                                                                    |

# OSD 菜单设置

OSD 是指与视频图像同时叠加显示在屏幕上的字符信息。OSD 内容包括时间自定义等多种信息。 注意:

● 此功能可能因型号而异,有关详细信息,请参阅实际 Web 界面。

1. 点击配置 > 图像> OSD 查看 OSD 页面如下:

| 实现 |                                                                                              |                                                                 |                                                             |             |
|----|----------------------------------------------------------------------------------------------|-----------------------------------------------------------------|-------------------------------------------------------------|-------------|
|    | □ 显示位置 ●加OSD内名<br>1 区域1 <日期+时间><br>2 无<br>5 无<br>5 无<br>5 无<br>5 无<br>5 无<br>5 无<br>5 无<br>5 |                                                                 | <b>状</b> 态                                                  |             |
|    | 死       天       内容样式       次果       字体大小       子本颜色       最小边距       日期格式       时间格式         | 正常 マ<br>特大 マ<br>#fffffff<br>无 マ<br>yyyy-MM-dd マ<br>HH: mm: ss マ | 日期符号含义: dd=日; M=月; y=年<br>时间符号含义: b/H=12/24小时; tt=上<br>ss=秒 | 午或下午,mm=分钟; |

选择需要显示的内容和显示的位置。

- 显示位置:可在预览画面中先点击对应区域的方框,鼠标指针变成可移动的状态图标后,按 住鼠标拖 动即可。
- 叠加 OSD 内容:可以选已有的时间、预置位、方位信息等,也可以自定义。当 您 选 择显示位置并设置了叠加内容后,状态列出现则表示该 OSD 设置生效。部分设备款型的同一个 OSD 显示位置可以设置多行内容,并可通过 和 来调整显示内容的顺序。

设置完成,系统提示设置参数成功即完成配置。

若需要取消 OSD,将此 OSD 对应的叠加内容清空或设置其显示位置为"无"即可。 配置时间 OSD 后,实况画面的显示效果如下图所示。

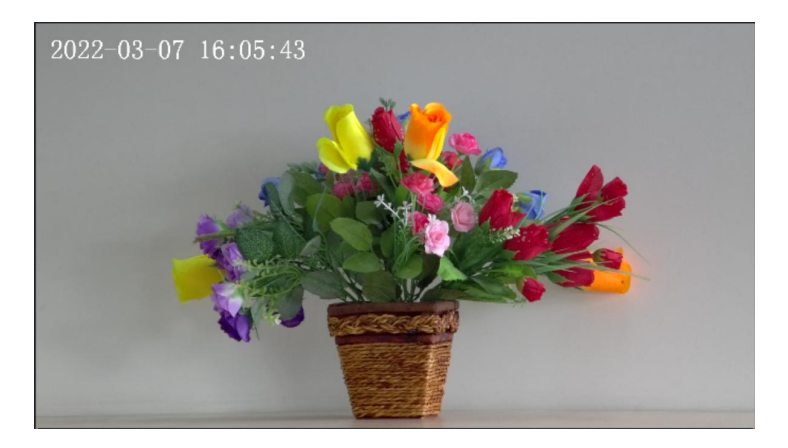

#### 隐私遮盖

在某些情况下,您可能需要在摄像机图像上设置遮蔽区域以保护隐私,例如 ATM 机的键盘。 当云台更改其位置或变倍时,隐私遮盖将相应调整以保护该区域。

#### 注意:

- 此功能可能因型号而异,有关详细信息,请参阅实际 Web 界面。
- 1. 点击配置>图像>隐私遮盖

| 隐私進盖                                                       |    |                    |        |
|------------------------------------------------------------|----|--------------------|--------|
|                                                            | 添加 | 删除 注意: 马赛克样式最多支持4个 |        |
| <ul> <li>( ) ( ) ( ) ( ) ( ) ( ) ( ) ( ) ( ) ( )</li></ul> | 序号 | 名称                 | 遮盖样式   |
|                                                            | 1  | ·<br>遮盖1           | 黑色 🖌 🖌 |
|                                                            |    |                    |        |
|                                                            |    |                    |        |
|                                                            |    |                    |        |

2. 点在隐私遮盖区域,单击<添加>按钮,直接在想要遮盖的区域上,按住鼠标拖出遮盖范围 即可。最多只能设置8个区域。选择某遮盖,单击<删除>按钮,即可删除某遮盖。

3. 遮盖样式: 遮盖样式有马赛克和黑色可选, 根据实际需求选择。

**4.** 遮盖位置:先点击"遮盖"字样方框来激活该遮盖,若指针变成可移动状态图标,按住鼠标进行拖动即可调整遮盖位置。

# 存储

#### 存储

前端存储能够将视频数据、照片等直接存储到设备挂载的存储卡中,适用于独立运行时。

#### 注意:

- 部分设备款型不支持存储功能,不同产品型号支持的存储的设置参数会有所不同,请以实际 web 界 面显示为准。
- 前端存储业务建议仅在设备独立运行时应
   用;当设备被集中管理时,建议您关闭前端
   存储,否则可能影响前端缓存业务。

#### 手动存储

如果启用手动存储,摄像机记录实时视频。

- 1. 单击配置>存储>存储。
- 2. 启用存储卡存储并根据需要修改设置。下 面描述了一些主要参数。
  - 资源类型。

1. 要格式化存储卡,请先禁用存储卡

的存储功能。然后单击格式化,格式化完成后,系统将重新启动。

| 存储资源                                | 存储卡                  | 格式化 」。房用       |
|-------------------------------------|----------------------|----------------|
| 存储资源状态: 正常<br>总容量 7341 MB, 剩余容量<br> | t 949 MB.            |                |
| 花葉方氏<br>视频容量(MB)<br>普通抓拍照片容量(MB)    | 6240<br>1101         | (剩余容量用于总的照片存储) |
| └──────────                         |                      |                |
| 存储策略                                | 💽 手动存储 💽 计划存储 💽 停止存储 |                |
| 存储码流                                | 主码流                  |                |
| 存满策略                                | 🖸 满覆盖 💭 满即停          |                |
| 保存                                  |                      |                |

2.显示有关总空间和可用空间的信息。

- 容量分配:可分别设置视频和照片存储容量。
- 存储策略:可选手动存储、计划存储、停止存储。
- 存储码流:可选主码流、辅码流。
- 存满策略

1.满覆盖:如果存储卡中没有可用空间,新数据将重复覆盖现有数据。

2.满即停:如果存储卡中没有可用空间,新数据将不会保存到存储卡。

4.单击保存

#### 存储计划

如果启用计划存储,则摄像机在指定时间段内 将视频记录到存储卡。

1.单击配置>存储>存储设置。

2.选择计划存储。

3.点击"编辑"。

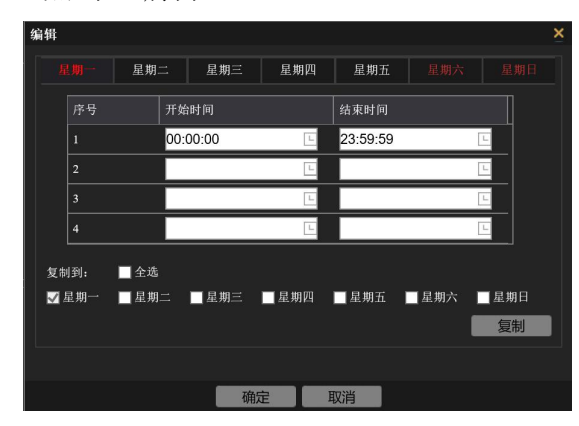

4.设置存储计划时间,单击确定。

5. 存储计划设置完成后,单击保存。

| 方は次軍                 | <b>方</b> 快上                   |                            |
|----------------------|-------------------------------|----------------------------|
| 一行殉奴源                | 仔细下                           | 合工11亿 月 月 月                |
| 仔```」 正 吊            |                               |                            |
| 总容量 7341 MB, 剩余容<br> | 量 1156 MB。                    |                            |
| 视频容量(MB)             | 6240                          | (剩全容量用于总的照片存储)             |
| 普通抓拍照片容量(MB)         | 1101                          |                            |
|                      |                               |                            |
| 存储策略                 | 🖸 手动存储 🖸 计划存储 🎑 停止存储          |                            |
| 存储码流                 | 主码流                           |                            |
| <b>左</b> 滞帝政         | □ 満覆盖 □ 満即停                   |                            |
|                      |                               |                            |
| 存储计划                 |                               |                            |
| ■ 布防 ■ 目             | 散防                            | 编辑                         |
|                      | 4 5 6 7 8 9 10 11 12 13 14 15 | 16 17 18 19 20 21 22 23 24 |
|                      |                               |                            |
|                      |                               |                            |
|                      |                               |                            |
| 星期四                  |                               |                            |
| 星期五                  |                               |                            |
|                      |                               |                            |
|                      |                               |                            |
|                      |                               |                            |
| 保存                   |                               |                            |

#### FTP

配置 FTP 后,您可以将抓图从网络摄像机上传到指定的 FTP 服务器。

| 通用FTP                                |                 |          |          |  |
|--------------------------------------|-----------------|----------|----------|--|
| ─服务器参数───                            |                 |          |          |  |
| 服务器地址                                | 192.168.2.6     | 上传图片     |          |  |
| 端口号                                  | 21              | 覆盖存储     |          |  |
| 用户名                                  | admin           | 覆盖阈值(升   | () 1000  |  |
| 密码                                   | ••••••          | ••••• 测试 |          |  |
|                                      |                 |          |          |  |
| 保存路径:                                |                 |          |          |  |
| 根目录                                  |                 |          |          |  |
| 不启用                                  | イベートの「不合用」「イート」 | ▲ 不启用    | 不启用・・・   |  |
| │ 文件名:<br>│                          |                 |          |          |  |
| 序号 4                                 | <u></u>         |          |          |  |
| 1                                    | 无 ~             |          |          |  |
| 2                                    |                 |          |          |  |
| 3                                    |                 |          |          |  |
| 4                                    |                 |          |          |  |
| 5                                    |                 |          | <u> </u> |  |
|                                      |                 |          |          |  |
| ▲▲▲▲▲▲▲▲▲▲▲▲▲▲▲▲▲▲▲▲▲▲▲▲▲▲▲▲▲▲▲▲▲▲▲▲ | 3.录下进行。         |          |          |  |
| 保存                                   |                 |          |          |  |

#### 服务器参数设置:

1. 点击配置 > 存储 > FTP.

2. 配置 FTP 服务器的 IP 地址,端口号,上传帐户的用户名和密码,启用上传图像和覆盖存储,然后设置覆盖图像阈值。

#### 抓拍照片设置:

设置抓拍照片的保存路径和文件名称。 如抓拍照片的保存路径可选择"预置位编号\\IP 地址\\日期\\小时" 的命名方式, 文件名可选择"预置位编号-云台变倍-云台纬度-云台经度.jpg"的命名方式。

3. 单击保存

注:设置完成后,可以点击测试,如果测试失败,请检查 FTP 服务器是否启用。IP 地址和端口、用户名密码等信息是否填写正确。

#### 用户

系统中有两种类型的用户:

管理员:管理员的默认名称为 admin,不能修改。管理员拥有完整权限,可以管理所有用户 和设备。系统中只允许一个管理员用户。

普通用户: 用户仅具有播放实况和录制视频的权限。系统最多允许 31 个普通用户。

您可以在用户管理界面(在配置>安全>用户)下添加用户。 在成功添加用户后,您可以通过输入新密码更改密码或通过清除用户名删除用户。

#### 注意:

- 只有管理员可以更改密码。当用户仍然登录时更改用户的用户名或密码将强制用户注销。用户必须使用 新的用户名或密码登录。
- 只有管理员可以添加和删除用户。当用户仍然登录时删除用户将强制用户注销。 已删除的用户无法登录

#### 网络安全

设置数据传输的安全通道,以确保安全。

#### HTTPS

单击配置>安全>网络安全。在 HTTPS 下,选择启用。支持上传自定义 SSL 证书以确 保安全性。

单击保存。

下次登录时,输入 https://IP: HTTPS 端口号格式的地址,例如 https://192.168.0.13:443,进入安全通道模式。如果 HTTPS 使用默认端口号,请直接在 https://中输入 IP 地址。

#### 鉴权

RTSP(实时流协议)是一种应用层协议。用于传输和 控制音频和视频,请在 Web 界面上设置 RTSP 认证。

1.单击配置>安全>网络安全> 鉴权。

2.选择身份验证模式(Basic/Digest),然后单击保存。

#### 静态 APR 绑定

此功能可以防止摄像机遭受 ARP 攻击。当摄像机通过 网关访问另一个网段的 IP 时,它只能与绑定到同一网段中 的网关地址的 MAC 地址通信。

1.单击配置>系统>安全>网络安全>ARP 防攻击。

2.选中此复选框以启用 ARP 绑定功能并设置 MAC 地址 3.单击保存。

#### IP 地址过滤

您可以允许或拒绝从指定 IP 地址到您的摄像机的访问。 1.单击设置>安全>网络安全> IP 地址过滤。

2.选择启用。选择过滤模式,然后输入所需的 IP 地址 3.单击保存。

注意:如果过滤模式设置为允许访问,则只允许指定的 IP 地

址访问摄像机。如果过滤模式设置为拒绝访问,则拒绝指定的 IP 地址进行访问。最多允许 32 个

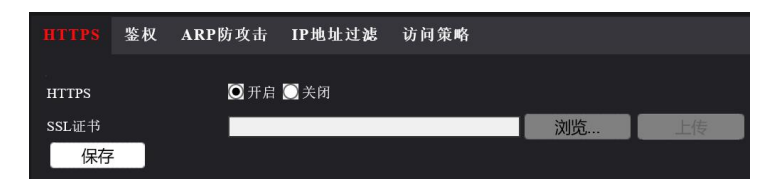

HTTPS

保存

| RTSP鉴权   | Basic<br>Digest |        |      |
|----------|-----------------|--------|------|
| HTTP鉴权   | Digest          | $\sim$ |      |
| 保存       |                 |        |      |
|          |                 |        |      |
| HTTPS 鉴权 | ARP防攻击          | IP地址过滤 | 访问策略 |
| ARP防攻击   | 〇开启             | ◙ 关闭   |      |
| 网关       | 192.168         | 3.2.1  |      |
| 网关物理地址   | 0               |        |      |

ARP防攻击 IP地址过滤

访问策略

| HTTPS  | 鉴权   | ARP防攻击 | IP地址过滤 | 访问策略 |   |
|--------|------|--------|--------|------|---|
| IP地址过; | 谑    | 〇开启    | 🖸 关闭   |      |   |
| IP地址过  | 滤方式  | 允许、    | 4      |      |   |
| 序号     | IP地址 |        |        |      | + |
|        |      |        |        |      |   |
|        |      |        |        |      |   |
|        |      |        |        |      |   |
|        |      |        |        |      |   |
| 保存     | Ŧ    |        |        |      |   |

IP 地址。添加的 IP 地址不能重复。

IP 地址的第一个字节只能是 1 到 223 之间的数字,第四个字节不能为 0.例如,0.0.0, 127.0.0.1,255.255.255.255 和 224.0.0.1 都是无效的 IP 地址。

#### 访问策略

默认为开启状态。开启非法登录限制。

1.单击配置>安全>网络安全>访问策略

2.选择开启所需项。

● 支好密码:开启友好密码,则对用户使用并 无影响;关闭友好密码,则在弱密码登录进去 后,强制弹出密码修 改页面,此页面无取消和 关闭按钮。部分产品不支持此功能。

● Mac 地址校验:开启 Mac 地址校验。

| HTTPS  | 鉴权 | ARP防攻击 | IP地址过滤 |  |
|--------|----|--------|--------|--|
| 友好密码   |    | ☑ 开启   | ○关闭    |  |
| Mac地址校 | 验  | ☑ 开启   | ◯ 关闭   |  |
| 非法登录银  | 顺定 | 🖸 开启   | ○关闭    |  |
| 保存     |    |        |        |  |

● 非法登录锁定:默认为开启状态。开启非法登录锁定,密码输入错误达到5次,设备被锁定,5分钟内无法登录;关闭非法登录锁定,不限制密码输入错误的次数。

3.单击保存。

# 系统

# 时间

您可以使用以下方法来调整设备的系统时间。 手动设置或同步系统时间

1.单击配置>系统>时间。

2.选择同步系统配置时间。
 3.设置正确的时区和系统时间。
 您也可以单击同步计算机时间以
 将摄像机的时间与 PC 的时间同步。
 4.单击保存。

#### NTP 服务器同步

1.单击配置>系统>时间,然后单击时间选项。

2.选择同步 NTP 服务器,然后输入 NTP 服务器的 IP 地址和摄像机与 NTP 服务器的同步间隔。 3.单击保存。摄像机将定期与 NTP

服务器同步时间。

4.单击保存。

| 时间 夏令时 |                                        |
|--------|----------------------------------------|
|        |                                        |
| 时间同步方式 |                                        |
| 时区     | (UTC+08:00)北京、香港特别行政区、乌鲁木齐、新加坡、台北、珀斯 🗸 |
| 系统时间   | 2022-03-08 17:31:46                    |
| 设置时间   | 2022-03-08 17:31:09 🕒 同步计算机时间          |
| 保存     |                                        |

| 时间 夏令时       |                                         |
|--------------|-----------------------------------------|
|              |                                         |
| 时间同步方式       | 同步NTP服务器时间                              |
| 时区           | (UTC+08:00) 北京、香港特别行政区、乌鲁木齐、新加坡、台北、珀斯 🔽 |
| 系统时间         | 2022-03-08 17:37:54                     |
| 设置时间         | 2022-03-08 17:34:09 🗉 同步计算机时间           |
| ─NTP服务器───── |                                         |
| NTP服务器地址     | 0.0.0.0 测试                              |
| 端口           | 123                                     |
| 更新间隔(秒)      | 600                                     |
|              |                                         |
| 保存           |                                         |
|              |                                         |

# 夏令时

选择配置>系统>时间>夏令时,进入夏令时的设置界面。

| 时间 夏令时    |           |            |     |
|-----------|-----------|------------|-----|
| 夏令时────── |           |            |     |
| 夏令时       | 🖸 开启 🗋 关闭 |            |     |
| 开始时间      | 四月 🗸 首个   | ✔ 星期日 ✔ 02 | ✔ 时 |
| 结束时间      | 十月 🔽 末个   | ✔ 星期日 ✔ 02 | ✔ 时 |
| 偏移时间      | 60分钟      |            | ~   |
|           |           |            |     |
| 保存        |           |            |     |

开启夏令时,设置开始、结束和偏移时间。

# 维护

#### 软件升级

- 1单击配置>系统>维护。
- 2.在固件升级中,单击浏览并选择正确的升级文件。

|   | 软件升级             |       |  |    |    |           |
|---|------------------|-------|--|----|----|-----------|
|   | 本地升级             |       |  | 浏览 | 升级 | ■升级boot程序 |
|   | 说明 北极时间转长 法不可    | 不同中观  |  |    |    |           |
| Į | 说明: 开级时间秋天, 闲小安. | 大闪电源。 |  |    |    |           |

- 3. (可选)选中复选框以启用升级引导程序。
- 4.单击升级,然后确认以启动。升级完成后,摄像机将自动重新启动。

### 注意:

- 1. 您必须为摄像机使用正确的升级文件。 否则,可能会出现意外结果。
- 2. 升级文件是 ZIP 文件, 必须包含所有必需的文件。

**3**. 引导程序加载操作系统,然后系统开始运行。默认情况下禁用升级引导程序功能,并且只有摄像机将升级到最新版本。如果启用,摄像机和引导程序都会升级,并且以下新版本的操作系统可以正确引导,并且可以方便地升级摄像机。

#### 系统配置

导出摄像机的当前配置并将其保存到 PC 或外部存储介质。您还可以通过将存储在 PC 或外部 存储介质上的备份配置导回摄像机来快速恢复配置。

| -系统配置 |                           |    |    |
|-------|---------------------------|----|----|
| 恢复默认  | ■ 不保留网络配置和用户配置,完全恢复到出厂设置。 |    |    |
| 导入配置  |                           | 浏览 | 导入 |
| 导出配置  |                           | 浏览 | 导出 |
|       |                           |    |    |

警告:

- 执行恢复默认操作后,所有设置将恢复为出厂默认值,除了以下内容:系统管理员的登录密码,网络设置和系统时间。
- 确保为摄像机导入正确的配置文件。 否则,可能会出现意外结果。
- 配置文件导入成功后,摄像机将重新启动。

#### 导入和导出系统配置文件

1.单击配置>系统>维护。

2.要导入已备份的配置,请单击"导入"按钮旁边的"浏览",然后选择要导入的配置,然后 单击"导入"。将显示结果。

**3**.要导出配置,请单击导出按钮旁边的浏览,选择目标文件夹,然后单击导出。 要恢复默认配置,请单击默认,然后确认操作。设备将重新启动并恢复默认配置

#### 诊断信息收集

诊断信息包括日志和系统配置。您可以将诊断信息导出到 PC。 1.单击配置>系统>维护

| ┌诊断信息────         |  |    |    |
|-------------------|--|----|----|
| <br>  导出诊断信息      |  | 浏览 | 导出 |
| ┃<br>┃ ✔ 收集图像调试信息 |  |    |    |
|                   |  |    |    |

2.在诊断信息中,单击浏览以选择目标文件夹,然后单击下载将诊断信息保存到指定的文件夹

#### 注意:

- 诊断信息以压缩文件的形式导出到本地文件夹。 您需要使用工具(如 WinRAR) 解压缩该文件, 然后使用文本编辑器打开该文件。
- 选择收集图像调试信息。 然后记录和调试信息可以同步显示,方便故障排除。

#### 对焦参数

最小焦距

该装置可以根据最小焦距来调整自动对焦的速度。为了拍摄清晰的物体,建议将最小对焦距 离设置为短于对象和镜头之间的距离,例如,如果最小对焦距离为 3m,则距离镜头 3m 内的对象 将失焦。

1. 单击配置>系统>维护

| 2. 在焦点下配量  | 置最小对焦距离。 |              |    |
|------------|----------|--------------|----|
| ┌对焦参数────  |          |              |    |
| 最小对焦距离(cm) | 8        | ×            | 确定 |
| 变倍限制       | 12       | $\checkmark$ | 确定 |
| 3. 单击确定。   |          |              |    |

| 重启   | 重新启动设备 |                                   |                                                    |                                                    |
|------|--------|-----------------------------------|----------------------------------------------------|----------------------------------------------------|
| 自动重启 | 每天执行   | ✔ 02:00:00                        | L                                                  | 确                                                  |
|      | 重启     | 重启     重新启动设备       自动重启     每天执行 | 重启     重新启动设备       自动重启     每天执行         Q2:00:00 | 重启     重新启动设备       自动重启     每天执行         ○2:00:00 |

2.在系统重启中,单击重启。确认操作后,设备将重新启动。您也可以通过选择启用自动重 启并设置自动启动时间来启用自动重启。设备将在设置的时间重新启动。

3.执行此操作时要小心,因为重新启动系统会中断正在进行的服务。